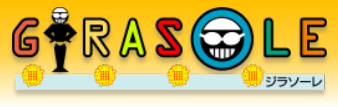

### 運営システム変更ならびに料金改定のお知らせ

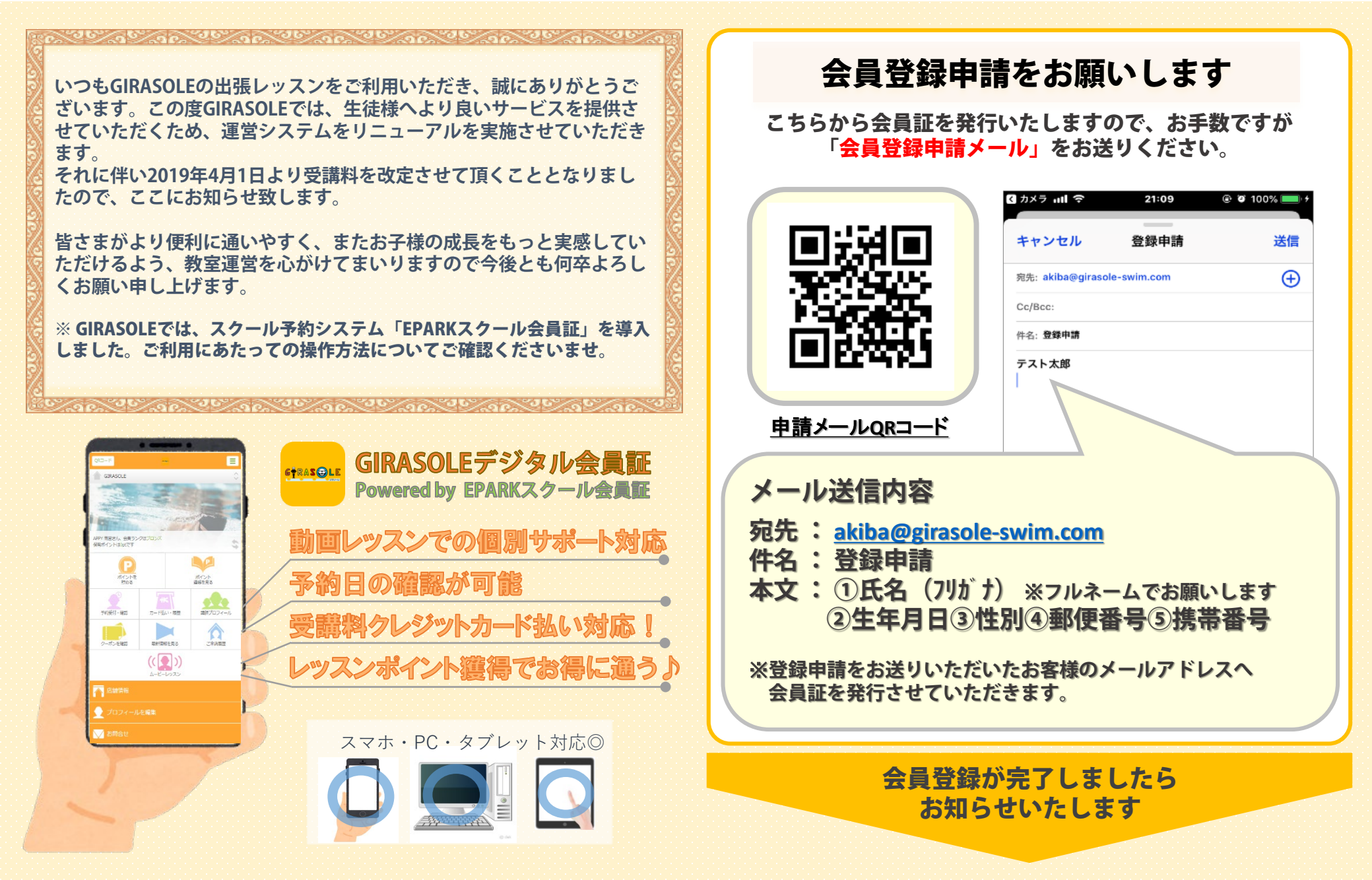

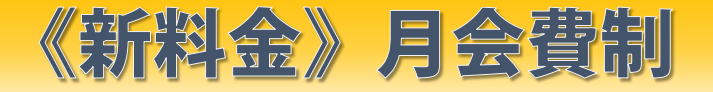

# RANK&POINTプログラム

| <u>スタンダードプラン</u><br>7,500/月 (税抜)                                                                   | <u>プレミアムプラン</u><br>1,4000/月(税抜)                                                                            | <u>POINTプログラム</u><br>() () () () () () () () () () () () () (                                             |
|----------------------------------------------------------------------------------------------------|----------------------------------------------------------------------------------------------------|----------------------------------------------------------------------------------------------------|
| ・パーソナルレッスン<br>1回/月<br>・動画レッスンサポート                                                                  | <ul> <li>パーソナルレッスン</li> <li>2回/月</li> <li>動画レッスンサポート</li> </ul>                                            | レッスン受講の度に貯まる♪<br>ポイントプログラムがスタートします!!<br>貯めたポイントは、レッスン追加チケットの<br>割引や特典に交換できます。                             |
| <ul> <li>・個別チャットサポート</li> <li>・毎月200Pt付与</li> <li>・ポイント還元率3%</li> <li>・スクール安全保障</li> </ul>         | <ul> <li>・個別チャットサポート</li> <li>・毎月500Pt付与</li> <li>・ポイント還元率5%</li> <li>・スクール安全保障</li> <li>・VIP予約</li> </ul> | 会員ランク ゴールド シルバー ブロンズ                                                                                      |
| レッスン追加オプション<br>・レッスン時間延長・・・10分 1,000円<br>・レッスン追加チケット<br>ゴールド会員・・・6500円/回<br>シルバー会員・・・6750円/回 ※全て税抜 |                                                                                                    | ← 10レッスン ← 10レッスン     レッスンの受講回数に応じてランクUP!     各ランク10レッスンでランクアップ。     ランクUPするたび、追加チケット価格が     どんどんお得になります! |

### 会員登録申請メール送信後、登録完了のお知らせが届きましたら 下記、初期操作をお願いいたします。

会員マイページ

(EPARKスクール会員証) へのログイン GIRASOLEデジタル会員証 Powered by EPARKスクール会員証

・会員ページへのログイン

・スマートフォンのホーム画面へのブックマーク操作

会員プラン選択 会費のクレジットカード 払い手続き  レース動画の添削、練習法のご指導など、会員専用チャット 画面をご用意し、出張でのパーソナルレッスンだけではなく、 効率的に成果を上げるためのサポートを行います。

・別途、月会費プラン表もご参照いただき<u>「操作説明② ムー</u>
 ビーレッスンご利用方法」をご確認ください

## 初期操作 Step① 会員ページログイン方法とブックマーク

#### ログイン操作

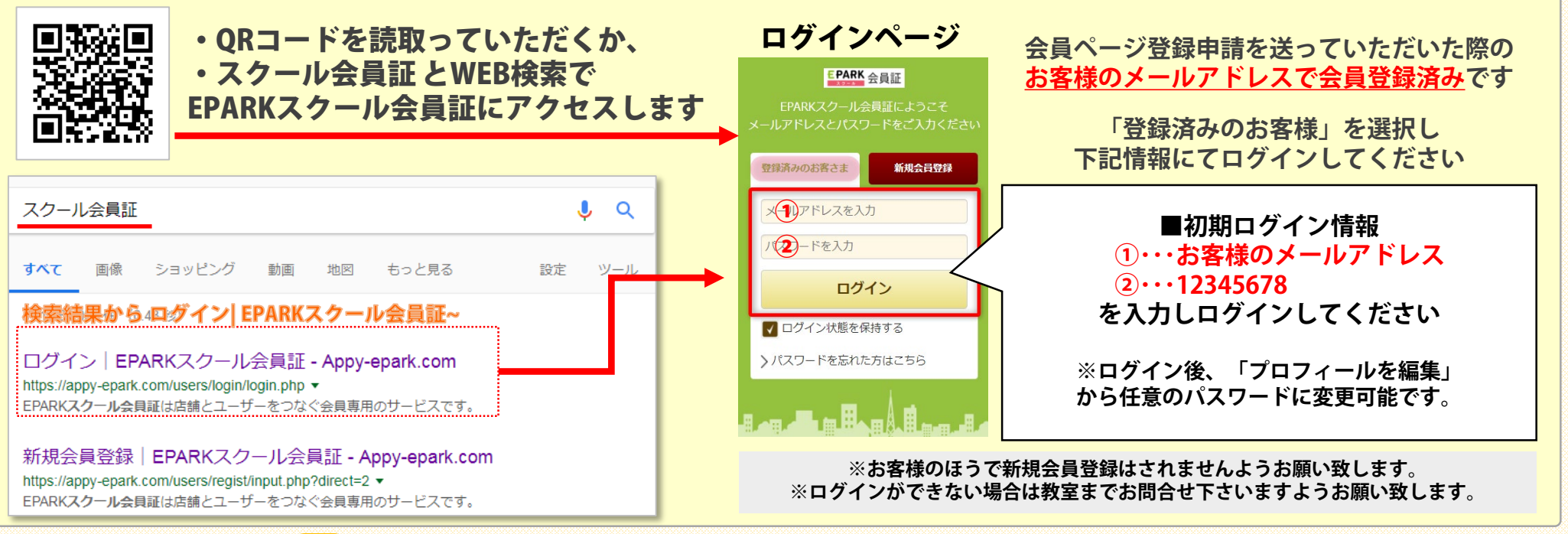

ブックマーク操作 🔜

GIRASOLEのロゴアイコンをスマホ端末のホーム画面に設置すると会員ページへ直接アクセスできます

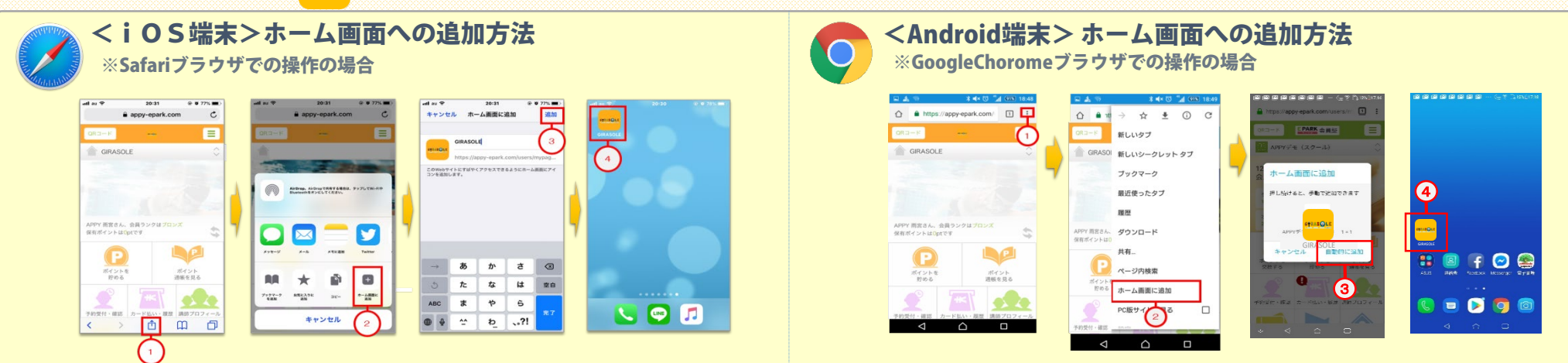

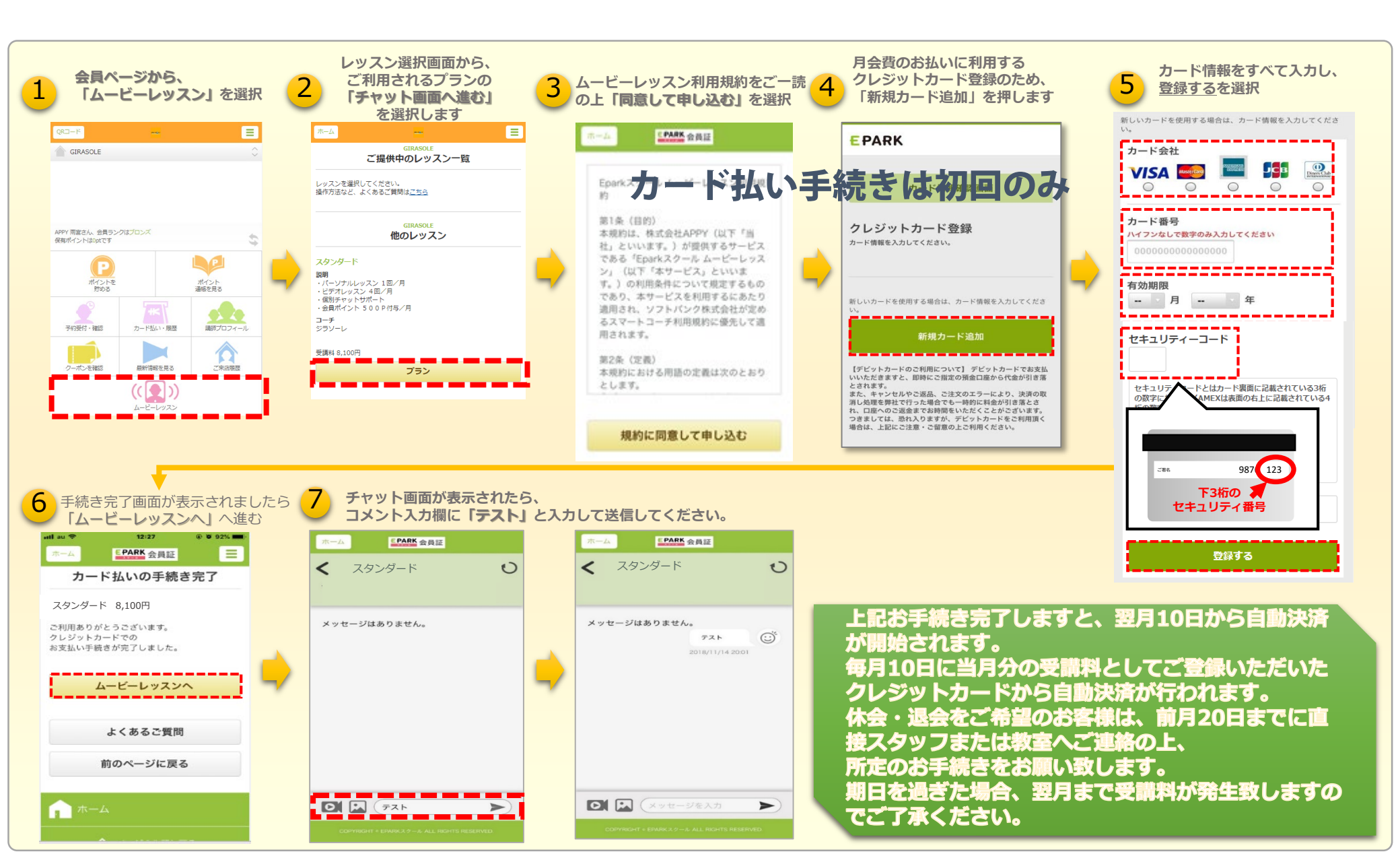